# How to Activate your MCAS account

To login to the **MCAS Parent Portal** for the first time you will need to have a valid e-mail address registered with Bramcote College. To provide us with details of your email address please contact us at <u>MCAS@bramcote.college</u>.

All you need to log in is your email address and password.

Parents will receive an email from school containing a link to the **Parent Login** screen, follow this link to open the **Create Your Password screen**. You should **Enter Password** and **Confirm Password** then click **Create Password**.

| <b>Child</b> school.com |
|-------------------------|
| CREATE YOUR PASSWORD    |
| Enter Password          |
| Confirm Password        |
| Create Password         |
| Back to Sign in         |

From within your web browser type **<u>www.mychildatschool.com</u>** this will open the login page.

- Enter your Email Address and Password. Use the Email Address registered to the MCAS account and the
- **Password** to Login.
- Click on the **Login** button.
- Login to the MCAS account and see all **Students** linked to that **Email Address.**

Note: Parents should contact the school if they receive the message Incorrect Email Address or Password.

|                   |                | Email Address    |
|-------------------|----------------|------------------|
| Email             | 4              |                  |
| Password          |                | Password         |
| 5 2021 8503 30295 | Reset Password | Forgot Password? |
| Web               | view           | App view         |

## **Register a new Email address**

Note: Parents should contact the school if they receive this message 'Your email address does not exist for the selected school'. Please contact the school at <u>MCAS@bramcote.college</u> to get your email address updated in our records.

## **Selecting Profiles**

If parents have more than one **Profile** using the same **Email Address**, a popup will appear, select the **Profile** they wish to use to continue to the **Dashboard**.

Students associated with each **Profile** are displayed on the right-hand side.

Note: Hover over the student icons on the right-hand side to see the student's names associated with each Profile.

### Web Pop Up to choose Profile

| 356.5  | elect a profile you want to continue                                                    |                       |
|--------|-----------------------------------------------------------------------------------------|-----------------------|
| - 4 10 | ig the same newal account discongregiperation of the need to avoid a prefile for sign a | Is MCHI pattern       |
| 811391 |                                                                                         |                       |
| BL.    | Mrs. R Alshadnars                                                                       | <b>()</b>             |
| RE     | Miss J Tyrrell                                                                          | ۲                     |
| PO     | Mr C. Japonitions                                                                       | ۲                     |
| 11597  |                                                                                         |                       |
| LD     | Miss Da Costa                                                                           | ۲                     |
| 811759 |                                                                                         |                       |
| 1.00   | A MARIDNS                                                                               | - Constant AL VALLANT |

### App Pop Up to choose Profile: iOS and Android

|                | _ |                           |                             | -                    |
|----------------|---|---------------------------|-----------------------------|----------------------|
| Mrs J Douglass | 0 |                           |                             |                      |
| Mrs McNamara   | 0 |                           | 19900                       | - 11                 |
| Mr Adusei      | 0 |                           | Select Profile              |                      |
| Mrs Zacherino  | 0 | () in<br>S/               | AQAF, select the relevant p | r Sanjaa<br>profile. |
| Mr Bridgeman   | 0 |                           | Mrs ABDI                    | 0                    |
| Ms ABERA       | 0 |                           | Mr A Law                    | 0                    |
| Ms WILLIAMS    | 0 | 0                         |                             | - 88                 |
| Mr MULLICK     | 0 | (©                        | Select                      |                      |
| Mr LODIGIANI   | 0 | (m) Scho                  |                             | (0.00%)<br>00%       |
|                | _ | 👚 Club'                   |                             |                      |
| Select         |   | <b>&amp;S</b><br>My Child |                             | <u>é</u> <u>A</u>    |
|                |   |                           |                             |                      |
|                |   |                           |                             |                      |
|                |   |                           |                             |                      |

# How to select the MCAS Dashboard

The MCAS Dashboard allows parents to view multiple Student MCAS accounts in one place.

All **Students** linked to a parent account will appear in the <u>top left dropdown</u> in the **Dashboard** with **School** and **Student Name**. This dropdown allows parents to switch between different **Student** accounts. For the MCAS Desktop view in the example image below this shows the selected **Student** in **Red**.

### Web Select the Student

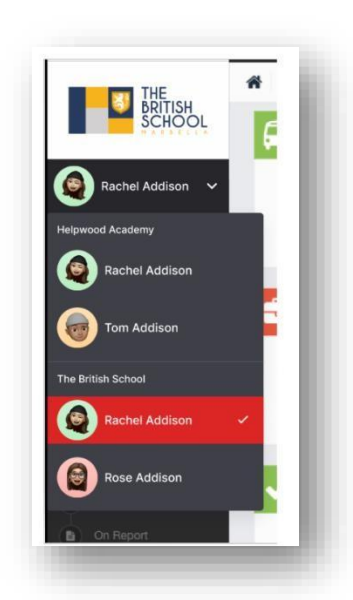

App Select the Student

For the App click on the required **Student** and click Select

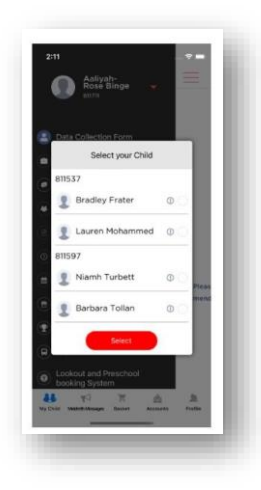

Note: Parents will see **Students** who are viewed by a different **Profile** who share the same **Email Address**. If parents click on those **Students**, they will get a message **In order to view the profile**, **select the relevant profile**. **Web Change Profile** 

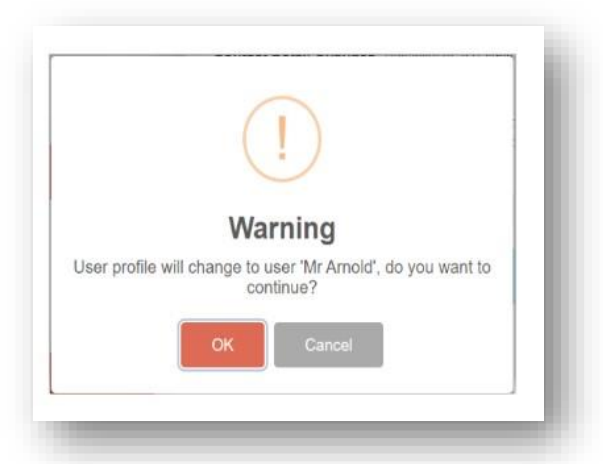

### App Change Profile: iOS and Android

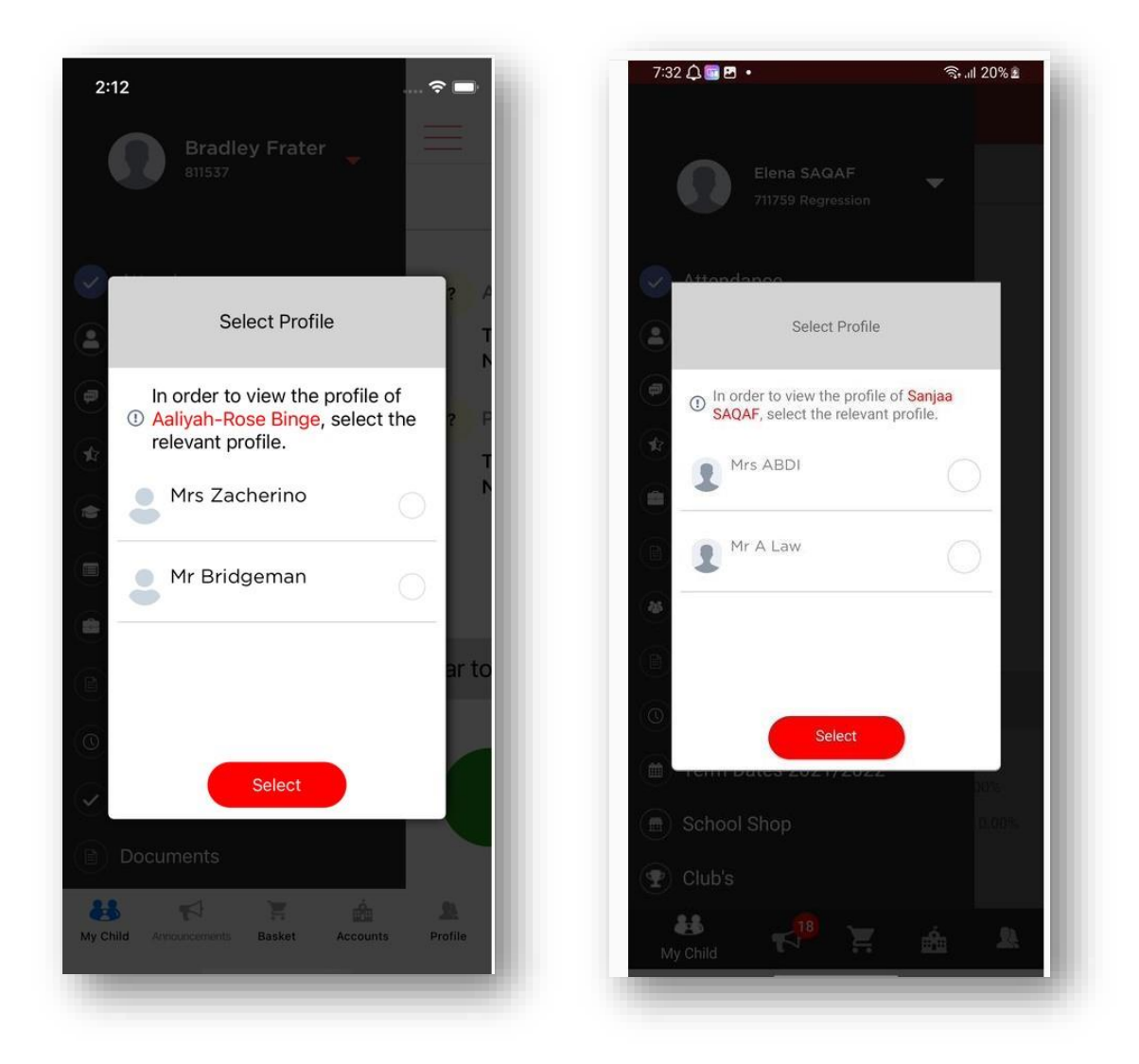

## How to change profile

Click on **Account** in the top left-hand corner of the online parent portal and select **Change Profile** from the dropdown menu to change **Profile**.

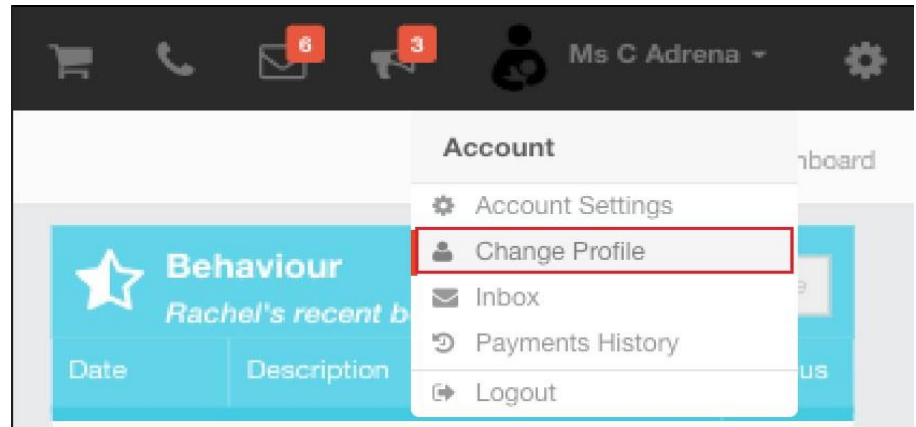

4

The Profile popup opens, select a Profile, and click Change Profile

### Web Change Profile

| and a share a secolity want to secolity a                                       |                                         |
|---------------------------------------------------------------------------------|-----------------------------------------|
| ase select a protee you want to continue                                        |                                         |
| e of using the same small account (Counselegement sam), and need to port is and | ter ter organ an de latCAUE palatimente |
| 11391                                                                           |                                         |
| BL Mrs R Abshaftam                                                              |                                         |
| RE Mas J Tyrrell                                                                | ۲                                       |
| PC Mr.C.Junkim                                                                  | ۲                                       |
| 11597                                                                           |                                         |
| LD Mas Da Costa                                                                 | ۲                                       |
| 11759                                                                           |                                         |
| UB Ms BURNS                                                                     |                                         |

### App Change Profile: iOS and Android

| 💿 ozlem@ozturker.net 👖 |              |          |
|------------------------|--------------|----------|
|                        | Mr A Absolam |          |
| Select Profile         | Ms C Adrena  |          |
| Mrs J Douglass         | Ms ABERA     | <b>v</b> |
| Mrs McNamara           | Mrs ABDI     |          |
| Mr Adusei              | Mr A Law     |          |
| Mrs Zacherino          | Mr Hogarth   |          |
| Select                 | Select       |          |

# How to toggle between student accounts

Parents can toggle between different **Students** when viewing a page from the panel on the left-hand side. Click on **Timetable** (for example) in the left-hand panel and then toggle between **Students** using the **Student Name** dropdown to switch between **Timetables** for each **Student**.

The pages for each **Student** will retain the colour coding set up by their school.

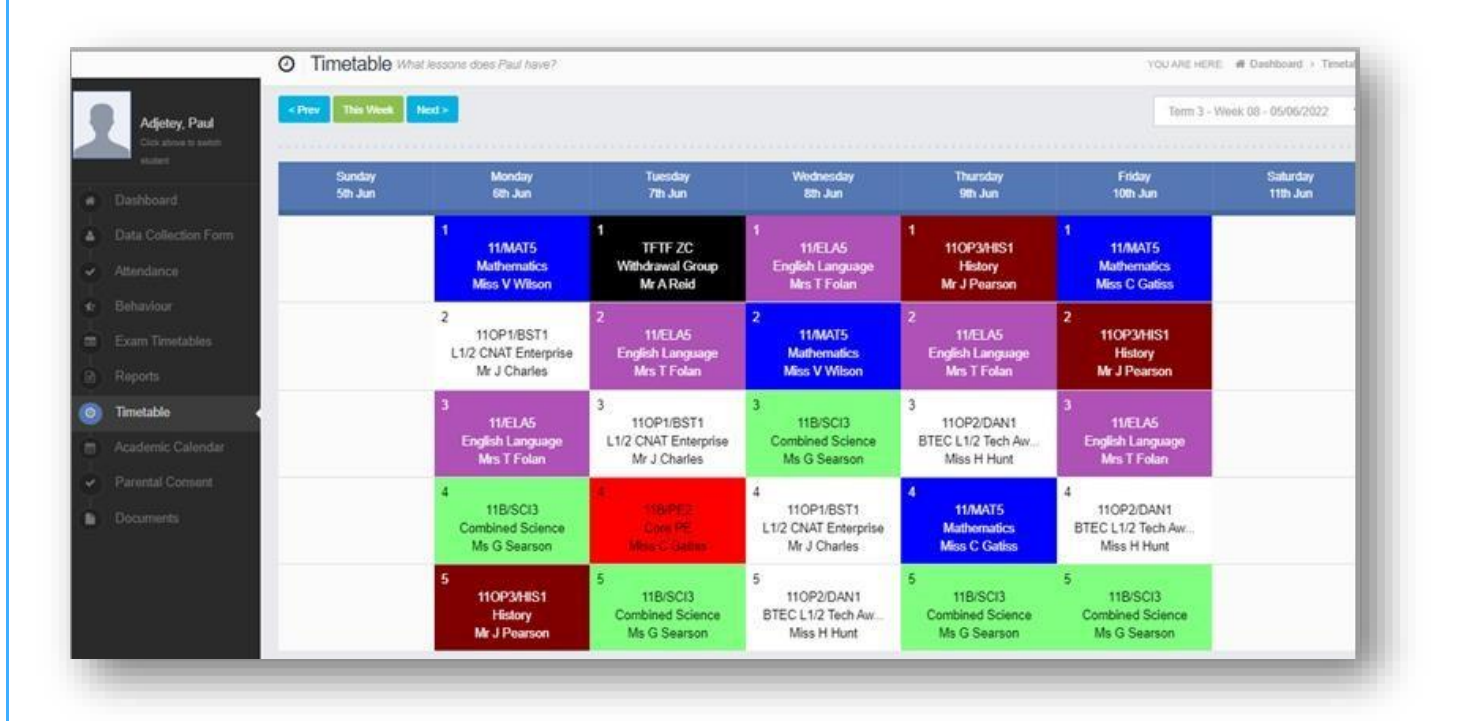

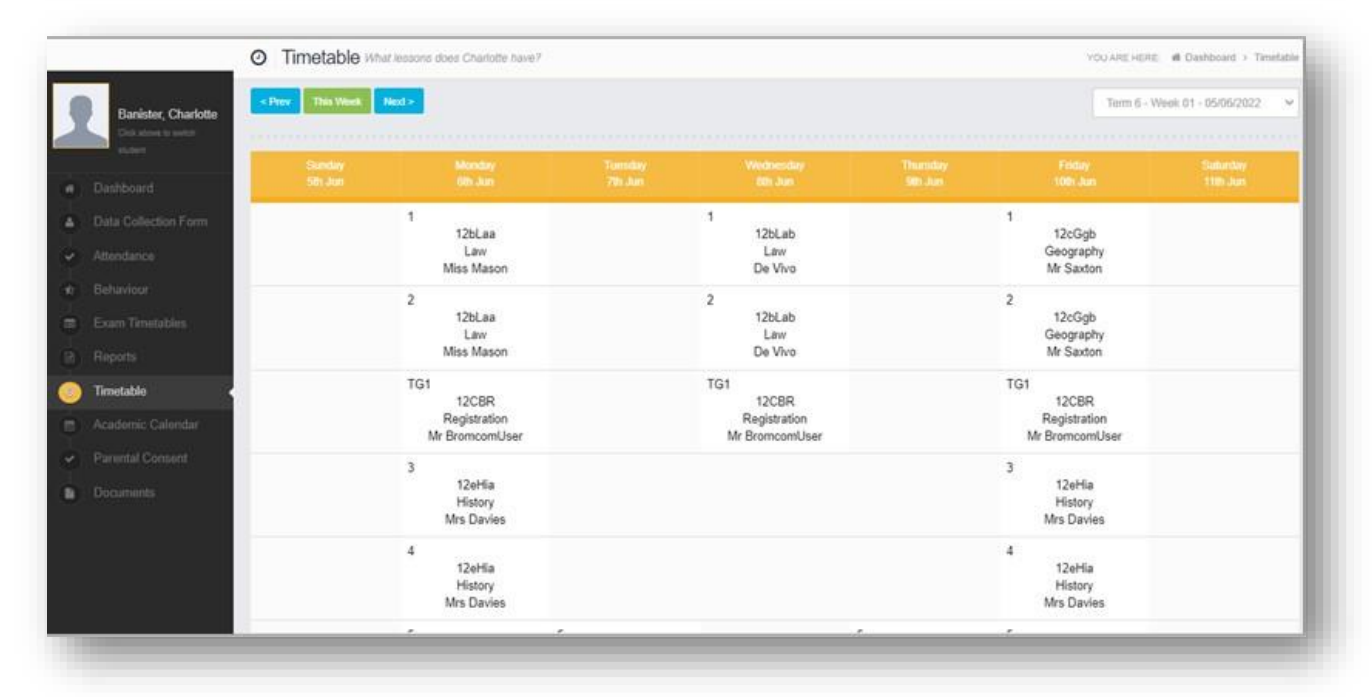

6

# Students attending multiple schools

If a **Student** attends multiple schools - the **Homework**, **Exams** (Results and Timetables) and **Timetable** pages will show the data for all schools merged together.

| ch | dschool        | =        |        |                     |        |                   |                         |     | 7               | 🛛          | 📲 👌 Ма              | HEDJEM •    | •        |
|----|----------------|----------|--------|---------------------|--------|-------------------|-------------------------|-----|-----------------|------------|---------------------|-------------|----------|
|    |                | 🖆 Home   | work a | loes Elektra have h | omewor | x?                |                         |     |                 |            | YOU ARE HERE 🛛 🕷 Da | shboard > 1 | Hamework |
| 1  | RIGBY, Elektra | School   | \$     | Subject             | \$     | Homework Title    | \$<br>Subject Teacher 🗘 | : 4 | Assigned Date 💲 | Due Date 🗘 | Resources(s)        | Scor        | e 🗘      |
|    |                | HAT      |        | Science             |        | Acids and Alkalis | Mr. D. Williams         | 2   | 25/02/2023      | 28/02/2023 | 3 Files 💧           | N/A         |          |
|    |                | HAT      |        | Mathematics         |        | Calculator        | Mrs. S. South           | 2   | 20/02/2023      | 26/02/2023 | N/A                 | 82          |          |
|    |                | HPS      |        | Art                 |        | Water Painting    | Mr. W. Harish           | 1   | 10/02/2023      | 16/02/2023 | 1 Files 💧           | 40          |          |
|    |                | HPS      |        | Geography           |        | Solid Layers      | Mrs. D. Frontier        | c   | 09/02/2023      | 28/02/2023 | 6 Files 💧           | 100         |          |
|    |                | <u>k</u> |        |                     |        |                   |                         |     |                 |            |                     |             |          |
|    |                |          |        |                     |        |                   |                         |     |                 |            |                     |             |          |
|    |                |          |        |                     |        |                   |                         |     |                 |            |                     |             |          |
|    |                |          |        |                     |        |                   |                         |     |                 |            |                     |             |          |
| •  |                |          |        |                     |        |                   |                         |     |                 |            |                     |             |          |
|    |                |          |        |                     |        |                   |                         |     |                 |            |                     |             |          |

## **Shopping basket**

If there are any items in the **Shopping Basket** and a parent switches to a student who attends a **different** school using the dropdown in the **Dashboard**, a message will appear **'Changing school will clear your basket**. **Do you wish to continue?'**.

### Web Message

| Please select a profile you want to continue |                |
|----------------------------------------------|----------------|
| LD Miss Da Costa                             | ۲              |
| Changing school will clear your hasket.      |                |
| C3                                           | Change Profile |

### App Message

| 811537                                                        |        |  |
|---------------------------------------------------------------|--------|--|
| Bradley Frater                                                | 00     |  |
| Changing school will clear your b<br>Do you wish to continue? | asket. |  |
| ۶ No Yes                                                      | R.     |  |
| Niamh Turbett                                                 | 00     |  |
| 👤 Barbara Tollan                                              | 00     |  |

# How to reset your MCAS password

- From within the web browser type <a href="http://www.mychildatschool.com">http://www.mychildatschool.com</a> or access the MyChildAtSchool mobile phone app, this will open the Parent Login screen.
- Click on the **Reset Password** link.

| Ch Idscho                     | ol.com         |
|-------------------------------|----------------|
| PARENT LOGIN                  |                |
| Email                         | 4              |
| Password                      | ۵              |
| Remember Email Address        | Resel Passavor |
| Login                         | [              |
| v5.2023 8517 20808 Powered by | Bromcom        |

- Enter your email (this must be an address we have recorded for you in our school records).
- **Tick** the reCAPTCHA box.
- Click on the Send reset email button.

| RESET YOUR PASS |                             |
|-----------------|-----------------------------|
| Email           |                             |
| I'm not a robot | reCAPTCHA<br>Privacy - Tema |
| Send reset en   | nail                        |
| Back to Login   |                             |

Parents will receive an Email containing a Reset Password link.

| A request for password reset has been received.                                    |              |
|------------------------------------------------------------------------------------|--------------|
| If you did not request for your password to be changed, please contact             | your school. |
| Please click <u>Here</u> to reset your password. This link will expire in 4 hours. |              |
| Please do not reply to this email as any received emails are deleted imm           | ediately.    |
| Regards<br>MyChildAtSchool.com                                                     |              |

Click on the **Here** link in the email to reset the **Password**. Parents will then be asked to **Reset your Password** of at least eight characters.

- Enter Password.
- Confirm Password.
- Click the **Update Password** button.

| RESET YOUR PASSWORD |              |     |
|---------------------|--------------|-----|
| Enter Pa            | ssword       |     |
| Confirm             | Password     |     |
|                     | Update Passw | ord |

## How to Reactivate your account in the app.

- If you get a new phone or if you forget the passcode you will have set for the MCAS, you will need to reinstall the app on your device.
- Once you have logged in using your Email address and password you will be able to set up a new passcode.
- If you have forgotten your password use the method shown above to set a new one.

9